## **Toro.com – Extended Engine Warranty Registration Guide**

If you opt to warranty register a product on Toro.com and you purchase a qualifying model, you MUST click the checkbox in the extended warranty section (see red box below) to state a Toro maintenance kit was purchased.

You will be required to upload a copy of the invoice showing you purchased the product and maintenance kit. Registration will not be accepted if the Toro maintenance kit checkbox is checked and no invoice is uploaded.

To upload an invoice:

- 1. Click "browse" to locate the invoice file on your computer. The file must be .PDF, .PNG, or .JPG format and cannot exceed 5MB.
- 2. Enter a description (optional).
- 3. Click the "Upload" button to attach

| TORO. Count on i                                                    | Change Language Products - Parts & Manuals Where To Buy Support Search Q-                                                                                           |
|---------------------------------------------------------------------|----------------------------------------------------------------------------------------------------|
| # / Customer Support /                                              | Product Registration                                                                                                    |
| Product Re                                                          | gistration                                                                                                    |
| Owner Details                                                       |                                                                                                    |
| * First Name:                                                       | First Name                                                                                                    |
| * Last Name:                                                        | Last Name                                                                                                    |
| * Address 1:                                                        | Address. Line 1                                                                                                    |
| Address 2:                                                          | Address line 2                                                                                                    |
| * City:                                                             | City                                                                                                    |
| • Postal Code:                                                      | Bostal Coda                                                                                                    |
| * Coupters                                                          | uselet.                                                                                                    |
| • Country:                                                          |                                                                                                    |
| * State / Province:                                                 | SBett                                                                                                    |
| Contact Details                                                     |                                                                                                    |
| Phone Number:                                                       | 000-000-0000                                                                                                    |
| * Email:                                                            | Email Address                                                                                                    |
|                                                                     |                                                                                                    |
| Commercial Use                                                      |                                                                                                    |
| * Commercial Use:                                                   | Select                                                                                                    |
|                                                                     | Normal residential use of the product on the same lot as your home is not considered commercial use. Use at more than one<br>location is considered commercial use. |
|                                                                     |                                                                                                    |
| Product Details                                                     |                                                                                                    |
| Model Number:                                                       | 74450                                                                                                    |
| * Serial Number:                                                    | Normally a 9 digit number Ø                                                                                                    |
| * Date of Purchase:                                                 | MI/DD/YYYY                                                                                                    |
|                                                                     |                                                                                                    |
| Extended Warranty                                                   |                                                                                                    |
| Check box if extended wa                                            | irranty maintenance kit purchased with mower. Upload proof of purchase for mower and extended warranty maintenance kit.                                             |
| ☑ I want to upload my re                                            | ceipt.                                                                                                    |
| * Receipt Upload                                                    |                                                                                                    |
| C:\Users\netwans\One                                                | Drive - The Toro Company\Desktop\20 Game Plan C.odf                                                                                                    |
|                                                                     |                                                                                                    |
|                                                                     |                                                                                                    |
|                                                                     | ✓ I want to receive Toro product updates and offers. Privacy Policy                                                                                                 |
|                                                                     | Register Product                                                                                                    |
| About Toro   Corporate Respon                                       | elbility   Financing   Customer Support.   Safety   Lawn Care   Dealer Login   Newsroom   Investors   Careers                                                       |
| Copyright © 2017 The Toro Compa<br>DMCA/Copyright Policy   Terms of | ny. Al Rights Reserved.<br>Luce   Privacy Policy Connect With Us: 🕇 🕊 🛗 🔞 🖸                                                                                         |

For additional assistance, please <u>contact</u> us.